步驟1、光碟執行驅動安裝,勾選「我同意」後點選下一步。

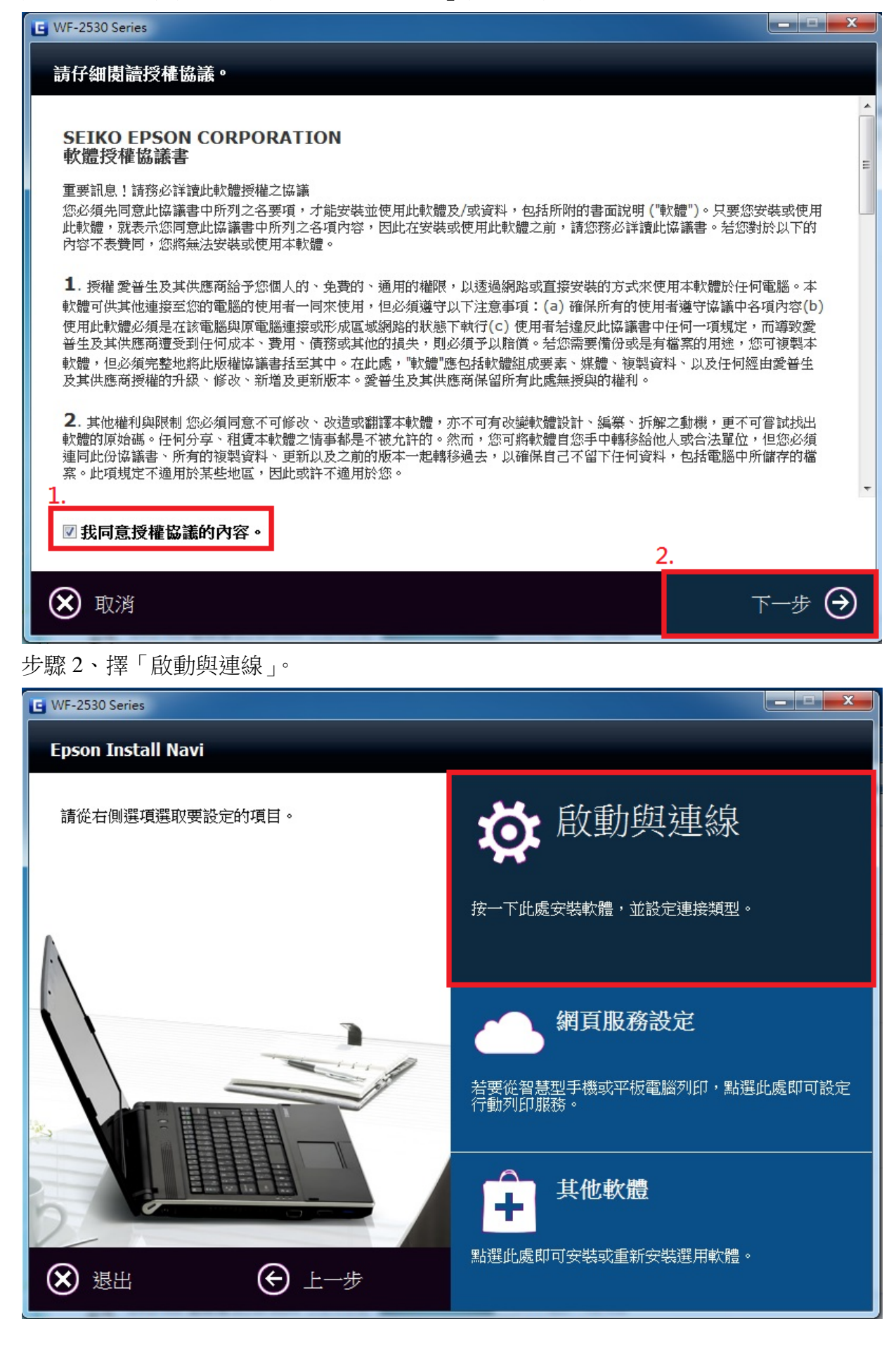

步驟3、入下個畫面選擇「安裝」,之後等待畫面進行驅動安裝。

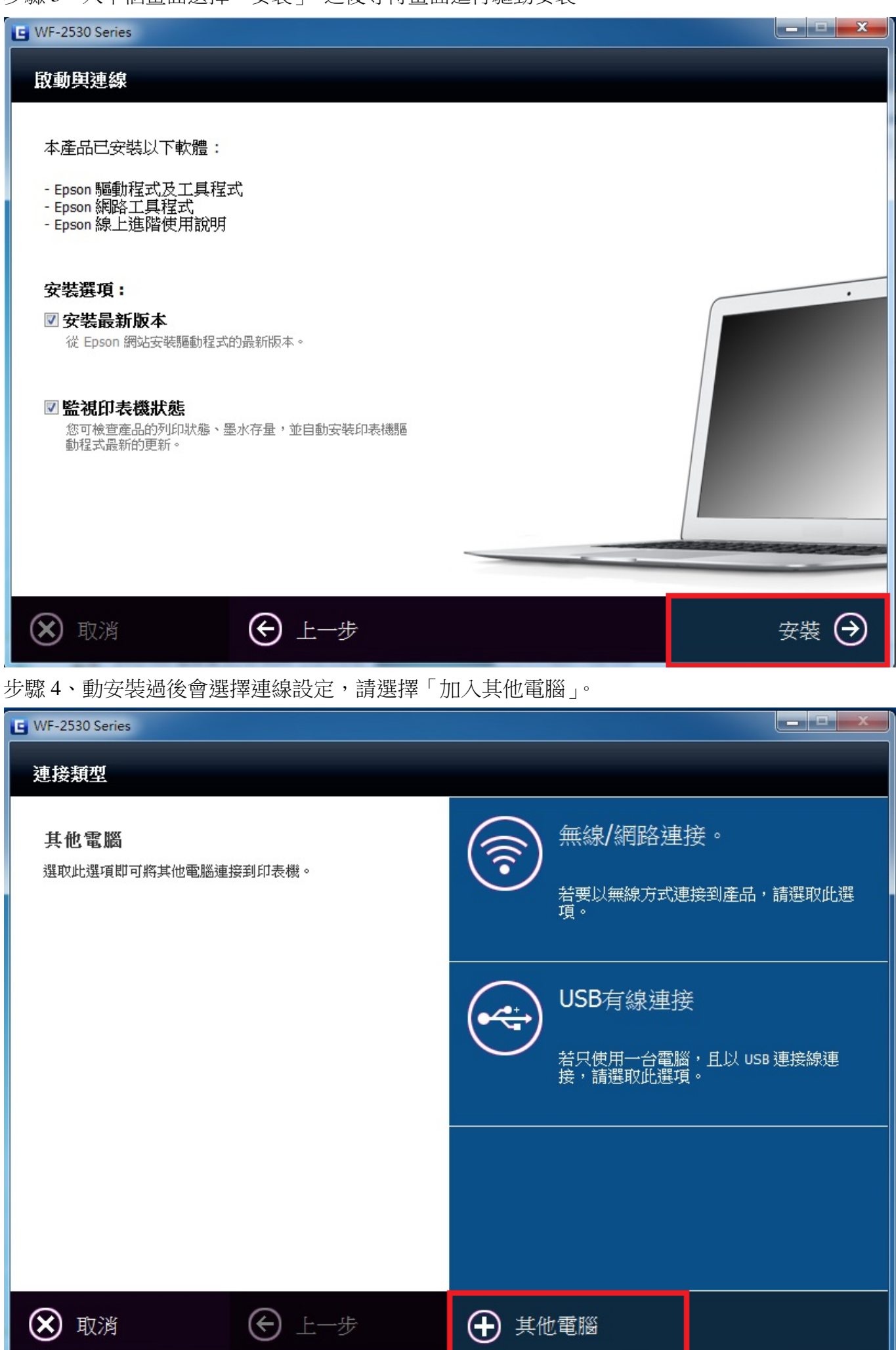

步驟 5、後驅動就會開始搜尋同網段的印表機(過程中請務必開啟印表機電源)。

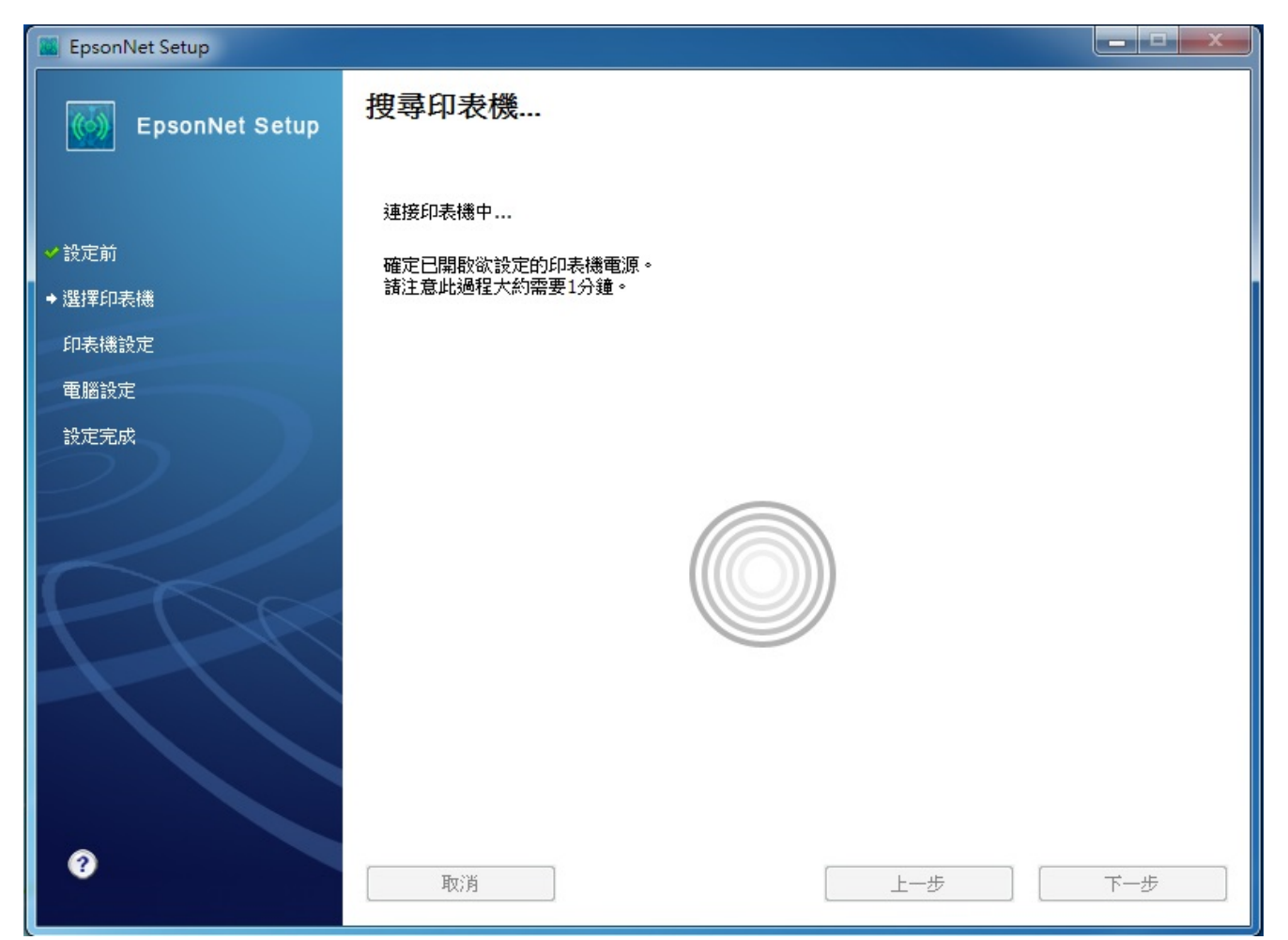

步驟 6、尋完畢後,請選擇正確的印表機型號後,選擇下一步。

| 🗱 EpsonNet Setup |                                       |                       |               |               |
|------------------|---------------------------------------|-----------------------|---------------|---------------|
| EpsonNet Setup   | 選擇印表機<br>從清單中選擇欲設定的印表<br>細資料,諸參考線上進階使 | 機。 諸使用MAC位址確認<br>用說明) | 2印表機。 可於網路狀態: | 表找到MAC位址。(詳   |
| ✔設定前             |                                       |                       |               |               |
| → 選擇印表機          | 機型名稱                                  | 狀態                    | MAC位址         | IP位址          |
| 印表機設定            | WF-2530 Series                        | 準備列印/掃描               | 0026ABF69B1A  | 192.168.11.58 |
| 電腦設定             |                                       |                       |               |               |
| 設定完成             |                                       |                       |               |               |
| 3                | 取消                                    |                       | 上一步           | 重新搜尋          |

步驟7、定完成後,會顯示安裝完成畫面,可選擇「列印測試頁」,如有列印動作,請直接選擇完成即可結束驅動程式安裝。

| 🗱 EpsonNet Setup |                                   |  |  |
|------------------|-----------------------------------|--|--|
| EpsonNet Setup   | 安裝完成                              |  |  |
|                  | WF-2530 Series MAC位址:0026ABF69B1A |  |  |
| ✔ 設定前            | 設定完成。請按下『完成』鍵關閉安裝程式。              |  |  |
| ✔選擇印表機           |                                   |  |  |
| ✔ 印表機設定          | 印表機                               |  |  |
| ✓電腦設定            | 目前已開啟網路列印。                        |  |  |
| ◆ 設定完成           | 關於如何放入紙張的詳細資訊,請參考文件。              |  |  |
| $\bigcirc$       |                                   |  |  |
|                  |                                   |  |  |
|                  | ▼川に口測論計画                          |  |  |
|                  |                                   |  |  |
|                  |                                   |  |  |
|                  |                                   |  |  |
|                  |                                   |  |  |
|                  |                                   |  |  |
| 0                |                                   |  |  |
|                  | 取消 上一步 <b>元成</b>                  |  |  |